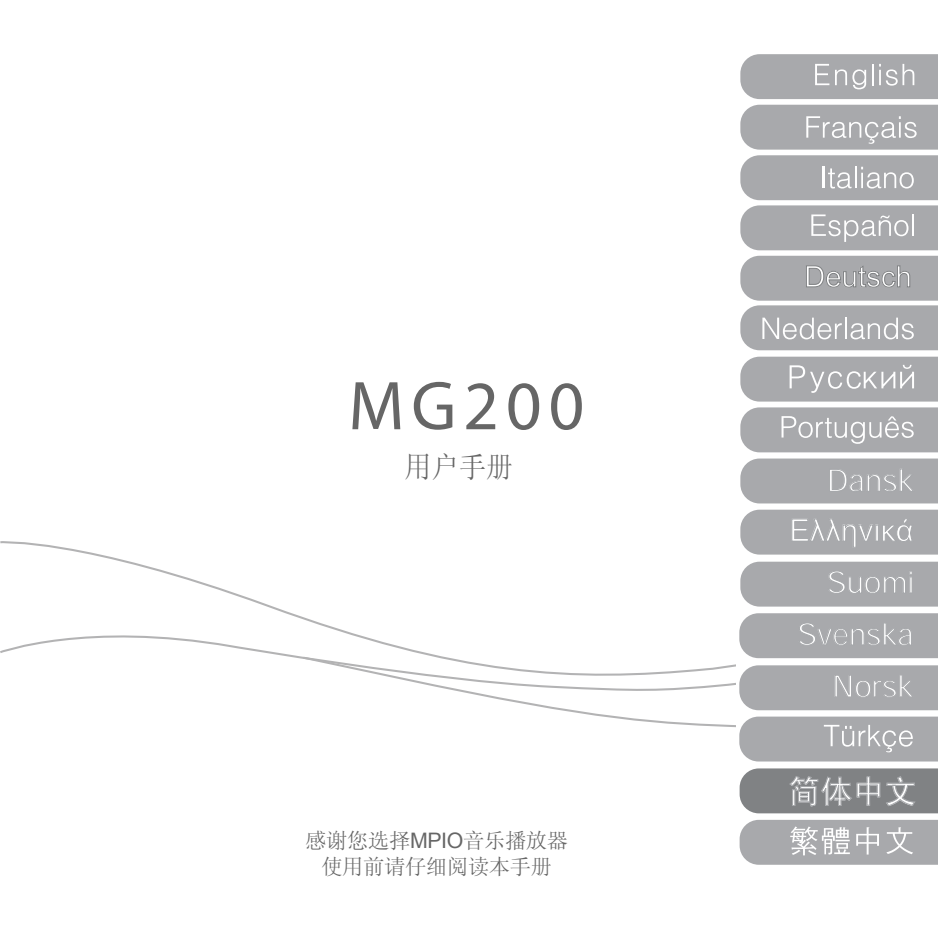

非常感谢您购买MPIO产品,本产品是一款数码音乐播放器,可轻松地播放音乐并具有多种 其他用途。为了正确使用本产品,请在使用前仔细阅读本手册。

http://www.mpio.com

如需了解更多有关MPIO产品的资讯,请您访问我们的网站。您可以在网站上找到用户常用 疑问解答,还可以通过对系统软件进行固件升级而提升产品的性能。 著作权

- MPIO 拥有与本用户手册相关的专利、商标及其他知识产权。未经MPIO事先同意,不得 对本产品的软件进行部分或全部仿制、复制、重制或编译。严禁制作本用户手册的电子 版本或擅自对其内容进行删节。

商标

- Microsoft、Windows、Windows Explorer和Windows徽标是微软公司(Microsoft Corporation)的商标或注册商标。
- Intel和Pentium是英特尔公司(Intel Corporation)的注册商标。
- Mac和Macintosh是苹果公司(Apple Computer, Inc.)的注册商标。
- 本用户手册介绍的系统和产品为相应各个公司或组织的商标或注册商标,但未必始终带 有™或 ⑥ 徽标。

免责声明

- 制造商及销售办事处对于使用不当而造成的意外损坏及人身伤害将不承担任何责任。本 手册的内容是基于产品上市时的性能而编制的,随着产品性能的持续改进和功能的不断 增加,手册的内容可能有所变更,恕不另行通知。 安全须知

以下注意事项用于保护用户的人身安全,并防止财产损失。请仔细阅读以下注意事项并据此 正确使用本产品。

- 请勿在高温环境中(靠近发热装置或热发生器)使用本产品。
- 请勿在低于零度的环境中或者冬天在室外使用(工作温度0°C-40°C)本产品。
- 请勿置于潮湿或容易雨淋的地方。
- 请勿置于布满灰尘的地方。
- 请勿置于车内或者阳光直射之处。
- 避免置于摇晃之处。
- 避开磁性物体。
- 避免强烈碰撞,以免产品解体或丢失资料。
- 请勿自行拆卸、修理或改装本产品。
- 注意不要让异物进入本产品的内部。如回形针、纸屑、水或饮料等。
- 在清除产品表面的异物时,请始终使用软布或毛巾。请勿使用化学溶剂。
- 为了防止电击,在雷电天气或者电源栅极不稳定时,请勿使用本产品。

用户安全须知

- 1. 交通安全
- 请勿在骑自行车、骑摩托车或驾驶机动车时使用头戴式耳机或耳塞式耳机收听音乐,因 为这样做非常危险。另外,在某些地区,这种行为可能属于违法行为。
- 在行走时使用本产品收听音乐或收音机,请将耳机音量调低,否则,可能会发生意外 事故。
- 2. 保护听力
- 请勿长时间使用头戴式耳机或耳塞式耳机。根据专家意见,长时间使用各种便携式音乐 设备收听可能会导致听力丧失。

资料存储

- 1. 对于在本产品与计算机之间传输资料过程中发生的资料遗失或损毁,MPIO Co., Ltd公司将不承担任何责任。
- 存储重要资料时,请将其备份。机器故障或其他因素(例如外力撞击或电量不足)均可 能导致资料损毁。注意: MPIO Co., Ltd公司对资料的遗失将不承担任何责任。
- 3. 将USB插头插入计算机或从计算机上拔下时,请紧握插头本身。
- 4. 在将本产品连接至计算机时,请勿撞击或摇动插头。
- 5. 请您在寻求售后服务之前对储存在产品中的资料进行备份。MPIO公司将认定,用户在将 产品送至MPIO公司寻求售后服务之前已经将资料进行了备份。MPIO公司在收到维修要求 之后将不再将您的资料进行备份。另外,对于在维修过程中发生的资料遗失,MPIO公司 将不承担任何责任。

## mDio

目录

- 7 MPI0 MG200型播放器简介
- 8 MG200型播放器的连接与断开
- 11 MG200型播放器的操作说明
- 19 设置
- 20 附录

6 |

#### MPI0 MG200型播放器简介

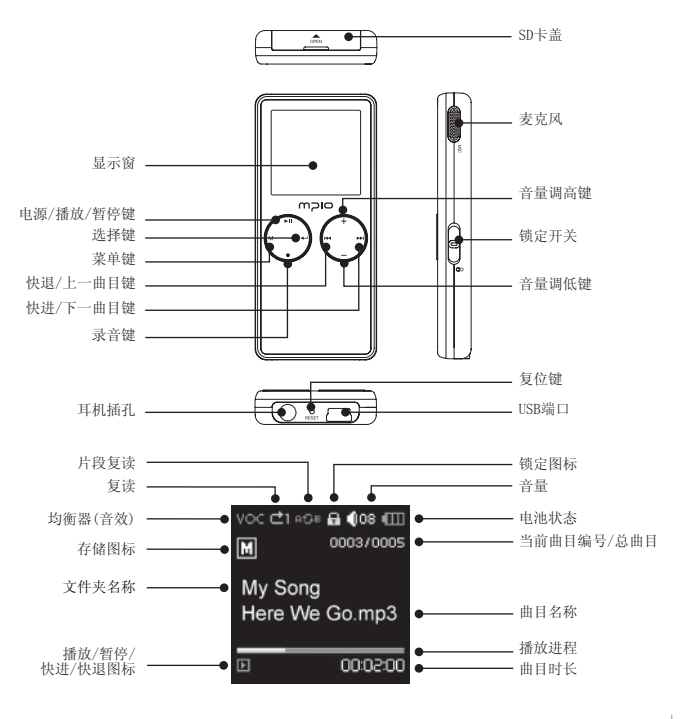

| 7

附件

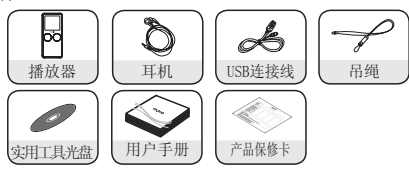

根据销售国家或地区的不同,产品包装中随机配送的附件可能为吊绳,也可能为保护 外套。

▲备注

以上图片以实际提供的附件实物为准。如有变更, 恕不另行通知。

#### MG200型播放器的连接与断开

连接MG200型播放器

将MG200型播放器连接至计算机

- •请将随机附送的USB连接线插入计算机的USB端口,同时,将USB连接线的另一端插入MG200型播放器的相应端口内。
- 在计算机安装USB驱动程序时或MG200型播放器正在运行过程中,请勿从计算机上移除播放器,否则可能出现系统错误。

"正在搜索新设备"信息将出现在显示屏上,提示播放器正在安装设备。

将MG200型播放器连接至Mac计算机

 将随机附送的USB连接线插入计算机的USB端口,同时,将USB连接线的另一端插入MG200型 播放器的相应端口内。这时,计算机桌面将出现一个可移动存储设备的MG200图标。双击 并打开该图标。此时,您便可以使用拖放命令将自己喜爱的歌曲及视频文件保存于播放器 之中,像其它外置硬盘存储设备一样。

MG200型播放器电池的充电

MG200系列播放器采用了内置式不可折卸可充电电池。该电池可以通过与计算机的USB端口连接进行充电。

在对MG200系列播放器充电之前,应确保您的计算机已经开机,且未处于休眠状态,同时 将需要充电的MG200系列播放器连接至能够提供电源的USB端口。

由于键盘上的USB端口无法为MG200系列播放器提供充足的电源,因此,务必将MG200系列 播放器连接至计算机上的USB端口进行充电。

MTP (多媒体传输协议)

MTP(多媒体传输协议)是由微软公司(Microsoft)设计开发的在设备之间进行多媒体文件及相关数据传输的一种方式,并附加支持设备的远程控制。

如果您的计算机安装了Windows Media Player 10,则计算机将通过MTP(多媒体传输协议)实现与MG200型播放器的自动连接。

进入MTP模式后,存储于Windows多媒体库(Windows Media Library)中的歌曲可以与 MG200型播放器同步运行,同时,您还可以下载微软(Microsoft)的WMDRM音乐文件。 当Windows Media Player 10与您的MG200型播放器实现同步运行以后,您就可以轻松地将 Windows Media Player播放列表中的歌曲下载至您的播放器中了。

MSC (海量存储等级)

MSC(海量存储等级)是一个能在任何操作系统下将MG200型播放器视作一个移动磁盘使用的协议。

MTP模式与MSC模式的切换

- 在将MG200型播放器连接至计算机后,按下菜单键(M)可在MTP与MSC模式间进行切换。
- ▲注: 如计算机使用Windows98 SE操作系统,则需要手动安装USB驱动程序。相关操作请参 阅微软知识库(Microsoft Knowledge Base)中的内容,或在MPIO公司网站上获取相关支 持。

断开MG200型播放器

从计算机上移除MG200型播放器

- 将鼠标的光标移至系统托盘中"拔下或弹出硬件"的图标上,并点击鼠标右键。
- 选择"停止USB Mass Storage Device"。
- 从硬件清单中选择USB Mass Storage Device, 点击[停止]按钮。
- 在"停止硬件设备"的视窗出现后,选择MPIO MG200 USB Device。
- 最后,点击[确认]按钮,随后拨出USB连接线。

Windows XP操作系统

"安全移除硬件"提示出现以后方可拨出USB连接线。

Windows 2000操作系统

"安全移除硬件"提示出现以后,请点击[确认]按钮,然后拨出USB连接线。

▲ 备注: 在断开MG200系列播放器时,如不按照上述步骤进行操作,则可能导致数据丢失。

从Mac计算机上断开MG200型播放器

- 按下COMMAND-E键,或在Finder项下选择文件菜单中的[弹出"MG200"]选项。如您使用的 是双键鼠标,则将光标移至MG200图标上再点击鼠标右键,并选择[弹出"MG200"]选项。
- 等待片刻直至MG200图标从桌面消失。
- 即可从您的Mac计算机上移除MG200型播放器。
- ▲备注: 断开MG200型播放器时,如不通过"弹出"命令进行正确操作,则可能导致数据丢失。

MG200型播放器的操作说明

基本操作

开机

- 长按(▶Ⅱ)键即可开启MG200型播放器。
   关机
- 长按(▶Ⅱ)键即可关闭MG200型播放器。

▲备注: MG200系列播放器的默认设置为暂停时间超过三分钟则自动关机。

音量调节

• 短按(+)键或(-)键可分别增大或减小音量。长按(+)键或(-)键快速增大或减小音量。

MG200型播放器键的锁定(防止意外操作)

将锁定开关设置于锁定位置。
 当锁定开关设置于锁定位置后,MG200系列播放器的所有操作均无效。如果您试图启用播放器,则屏幕上将显示锁定图标(♣)。

在内置介质存储和移动存储设备之间切换(SD卡)

- 按下[M] 键进入主菜单,选择 [设置]
- 在[存储]菜单项下,按下(↓) 或(▶→)键进入菜单
- 选择内置存储或外置存储
- 如选择内置存储,MG200将播放存储于内置存储介质上的歌曲或视频文件;如选择外置存储,MG200将播放存储于插入的可移动SD卡中的内容。

音乐与视频功能 <sup>播放音乐</sup>

- 如播放器尚未进入主菜单,可按一次菜单键(M)以调用菜单选项。
- 选择[音乐]菜单选项,按一次选择键(→)。屏幕上将显示最后 一次播放的曲目。如果MG200已在播放音乐,那么该操作将显示 播放列表中的第一首曲目。
- 按下(▶Ⅱ)键开始播放。

播放视频

- 短按一次菜单键(M)以调用菜单选项。
- 选择[视频]菜单选项,按一次选择键(→),屏幕上将显示视频 文件列表。
- 选择一个视频文件,按下(▶Ⅱ)键开始播放。
- ▲ 备注: 在使用MG200播放器播放视频文件时,需要安装随机附送的MTV视 频转换器 (Video Converter)软件。请参阅本《用户手册》结尾的附录章节,以了解有关MTV视 频转换器 (Video Converter)的详细介绍。

音乐文件的快进或快退

• 在播放模式下,长按导航键(◀◀ 或 ▶►)即可。

跳至下一个音乐文件

- 按下一曲目/快进键(▶▶)即可。
- ▲备注: 要跳至下一个视频文件,或者播放上一个视频文件,您必须通过视频文件列表进 行操作。

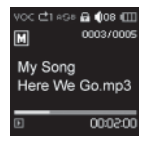

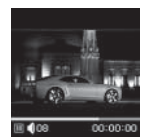

12

播放上一个音乐文件

• 按上一曲目/快退键(▲),按键时长在10秒之内,即可进入上一个音乐文件。

从起始点播放音乐文件

• 在开始播放音乐后,按上一曲目/快退键 (◄◄),按键时长为10秒。

在暂停状态下播放下一/上一个音乐文件

- 在暂停音乐播放后,按下导航键(I◀◀或►►I)即可。此时,MG200型播放器将停留于即将 播放的下一/上一个音乐文件上。按下(►Ⅱ)键即可开始播放已准备好的音乐文件。
- ▲ 备注:要跳至下一个视频文件,或者播放上一个视频文件,您必需通过视频文件列表进行操作。
- ▲ 备注:某些VBR文件可能无法执行上述导航命令。

浏览音乐文件

- 按一次选择键(↓)。
   屏幕上将显示文件列表。
- 使用导航键(+)(-)选择您要欣赏的音乐文件,按下选择键(↔)即可开始播放。
- ▲ 备注: 在导航过程中如果按下(M)键则可返回播放画面。

移至下一级文件夹

- 在所选文件夹上按下(▶→)键即可移至其下一级文件夹;亦可表示进入或选中了该文件 夹。
- 按下(I◀)键可移至上一级文件夹;亦可表示取消或删除文件夹。
- 在所选曲目上按下( ←)键或( ▶Ⅱ)键即开始播放音乐。

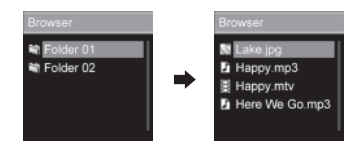

曲目循环

长按(→)键调用上下文敏感菜单
 从菜单中选择不同的循环模式:
 [□](无循环播放)-[□](反复循环播放当前曲目)-[□](循环播放列表中的所有曲目)-[□](循环播放马表中的所有曲目)-[□](循环播放当前目录下的两有曲目)-[□](循环播放当前目录项下的所有曲目)-[□](循环播放当前目录项下的所有曲目).

设置(A <-> B)片段复读

- ・在播放状态下按一次录音键(●)可选择片段起点。
   屏幕上将显示(●)
   )图标
- 在希望结束的地方再按一次录音键(●)可选择片段终点。
   屏幕上将显示(●、●)图标。
   此时即可反复播放所选片段。
- ▲ 备注: 在使用MG200型播放器学习外语时此功能非常实用,因为您需要对某段内容进行反 复收听。

修改均衡器 (音效)设置

长按(←)键调用上下文敏感菜单
 从菜单中选择不同的音效:正常 - 流行 - 摇滚 - 爵士 - 古典 - 美声 - 重低音
 - 用户自定义

#### 录音功能

语音录制

- 如播放器尚未进入主菜单,可按一次菜单键(M)以调用菜单选项。
- 选择[录音]选项,并按下(←)键进入录音画面。
- 按下录音键(●)即可开始语音录制。
- 按下(▶Ⅱ)键可暂停录音,重新按下该键即可恢复录音。
- 再次按下录音键(●)即可结束语音录制。
   录音文件将以WAV格式保存于录音文件夹MICINDIR之中。录音文件名以"VOIC"为前缀, 后面紧跟顺序编号。

|          | 6      | e     |
|----------|--------|-------|
| 50 222HB | 1      |       |
| VOICO    | 001.W/ | ٩V    |
| •        | 00     | 00:00 |

收音功能

- 如播放器尚未进入主菜单,可按一次菜单键(M)以调用菜单选项。
- 选择[收音]选项并按一次(←)键选择FM收音模式。

调节FM收音频率

• 按下( ◀◀ )和( ▶▶ ) 键可分别减小或增大频率

搜索广播电台

• 长按( ◀◀ ) 或( ▶▶ ) 键即可进行广播电台搜索。

将广播电台的频率保存为预设频道

按下选择键(→)进入频道列表,选择您希望保存的广播电台,最后按下(→)键将广播
 电台的频率保存于播放器中。

搜索模式与预设频道模式之间切换

按(►II)键即可在搜索模式与频道模式之间进行切换。

浏览预设广播电台频道(在预设频道模式下)

 按下选择键(→)进入频道列表,选择您希望收听的广播电台,按下选择键(→)进行收 听。

在立体声模式与单声道模式之间切换

• 按(M)键即可在立体声模式与单声道模式之间进行切换。

FM收音录音

- 按下录音键(●)约一秒后即可开始录音。
- 再次轻击录音键(●)即结束录音。
- 按下(▶Ⅱ)键可暂停录音,重新按下该键即可恢复录音。
   录音文件将以WAV格式保存于录音文件夹FMINDIR之中。录音文件名以"FM"为前缀,后面 紧跟顺序编号。

图片与文本阅读器

- 如播放器尚未进入主菜单,可按一次菜单键(M)以调用菜单选项。
- 选择[阅读器]选项并按下(←)键以调用图片与文本阅读器选项。

阅读文本文件或图片

| 功能           | 操作                  |
|--------------|---------------------|
| 阅读文本文件或图片    | 在所选文本或图片上按下选择键(4-)。 |
| 在文本文件内上下滚动   | 轻击(+)或(-)键。         |
| 在文本文件内上下快速滚动 | 长按(+)或(-)键。         |
| 跳阅至上一图片/下一图片 | 轻击(▶▶)或(◄◄)键。       |
| 向前或向后跳阅整张图片  | 长按(▶▶)或(▶◄)键。       |
| 调用文本文件与图片列表  | 按(M)键。              |
|              |                     |

#### 浏览器功能

- 如播放器尚未进入主菜单,可按一次菜单键(M)以调用菜单选项。
- •选择[浏览器]选项并按一次(←)键以调用文件浏览器选项。

基本导航操作

| 功能        | 操作                  |
|-----------|---------------------|
| 选择器移至上一选项 | 按下 (+)键。            |
| 选择器快速上移   | 长按 (+)键。            |
| 选择器移至下一选项 | 按下(-)键。             |
| 选择器快速下移   | 长按(-)键。             |
| 进入文件夹     | 在所选文件夹上按下 (↔)或(▶)键。 |
| 退出文件夹     | 按下 ( ◄◀ )键。         |

删除文件

- 在文件列表中按下(↓)键。
   屏幕上将弹出一个对话框。
- 将选择器移至"删除"选项,并按下(▶))键。
   在对话框中的"是"或"否"选项上按下选择键(↓),以确认删除或取消删除。
- 在确认删除文件之前,您可以在任何时候按下菜单键(M)取消删除操作。

#### 设置

- 如播放器尚未进入主菜单,可按一次菜单键(M)以调用菜单选项。
- 选择[设置]选项并按一次选择键(↔)进入设置菜单。

设置菜单的导航 按下(+)和(-)键可进行菜单导航。 按下(←)键或(▶)键可选择设置菜单选项。 按下(←)键可退出当前位置,并移至上一级菜单。

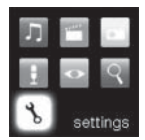

#### 附录

MTV视频转换器 (Video Converter)

操作准备

MTV视频转换器(Video Converter)能创建与MG200型播放器兼容的视频文件。您可以使用这一软件转换您喜爱的电影、音乐视频专辑或者用便携式摄像机拍摄的电影,并将它们放在MG200型播放器中欣赏。

MTV视频转换器(Video Converter)支持以下文件格式: .avi文件(文件扩展名为DivX或XviD)、.wmv或.asf 文件(Windows Media文件格式)、.mg文件(MPEG-1)、.vob文件(MPEG-2) 语将您希望转换的文件转换为上述其中一种文件格式。

Microsoft® DirectX®、Windows Media® Player 9系列和CODEC MTV需要使用Microsoft DirectX运行时间、Windows Media Player 9(或更高版本)、以 及某些基本的CODEC软件才能实现文件的正确转换。如果您的计算上尚未安装这类软件, 请登陆以下网址获取相关软件。

Microsoft DirectX http://www.microsoft.com/directx Windows Media Player http://www.microsoft.com/windows/windowsmedia FFDShow: (MPEG-2、MPEG-4、AC3或其它) http://www.free-codecs.com/download/FFDShow.htm GPL MPEG-1/2 (MPEG-2) http://www.freecodecs.com/download/GPL MPEG1 2 DirectShow Decoder Filter.htm

- 启动可执行的安装文件以安装MTV视频转换器(Video Converter)。
- 双击程序图标; 或者在启动菜单的[所有程序]中选择该程序以运行MTV视频转换器 (Video Converter)。

转换视频文件

- 如尚未启动MTV视频转换器(Video Converter),则首先运行该程序。
- 点击"输入视频"。
- 选中您希望转换的文件, 然后点击打开。
- 在选择"视频输出"后,对话框将显示MTV视频转换器(Video Converter)目标文件的保存路径。在文件夹图标上点击鼠标右键可更改目标文件的保存路径。
- 通过调节"输出帧大小"、"输出帧率"以及"输出音频质量"等设置值,您可以调节目标文件的屏幕尺寸、 帧率以及音频质量。
- 点击"开始转换"启动转换程序。

转换时间根据源视频文件的大小而定。 目标文件将保存于您指定的目录或文件夹中,文件扩展名为.mtv。 请登陆本公司网站:www.mpio.com,以了解有关MTV视频转换器(Video Converter)的详 细介绍。

MG200型播放器的升级

MG200型播放器的升级 在对您的MG200型播放器进行升级之前,请确保播放器内的歌曲及文件已经进行了备份, 并将播放器的电池完全充满。

请严格按照以下说明进行操作:

- 从MPIO公司网站www.mpio.com上下载升级固件。
- 开启MG200型播放器,并使用随机附送的USB连接线将播放器连接至计算机。
- 确保计算机已将MG200型播放器识别为一个外置存储设备或MSC(海量存储等级)设备;同时,您可以对播放器内的目录及文件夹进行访问。
- 双击已下载的升级固件, 启动升级程序。
- 根据屏幕提示进行操作。
- 在完成固件升级后,请断开MG200型播放器与计算机的连接,并按照播放器显示屏上的进一步提示进行操作。

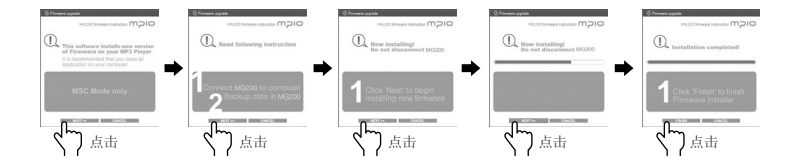

## mDio